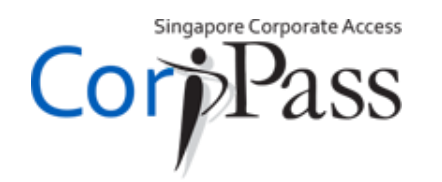

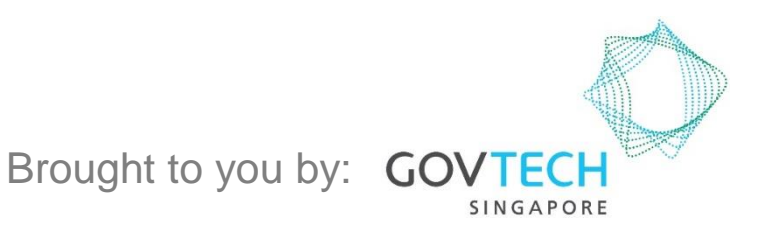

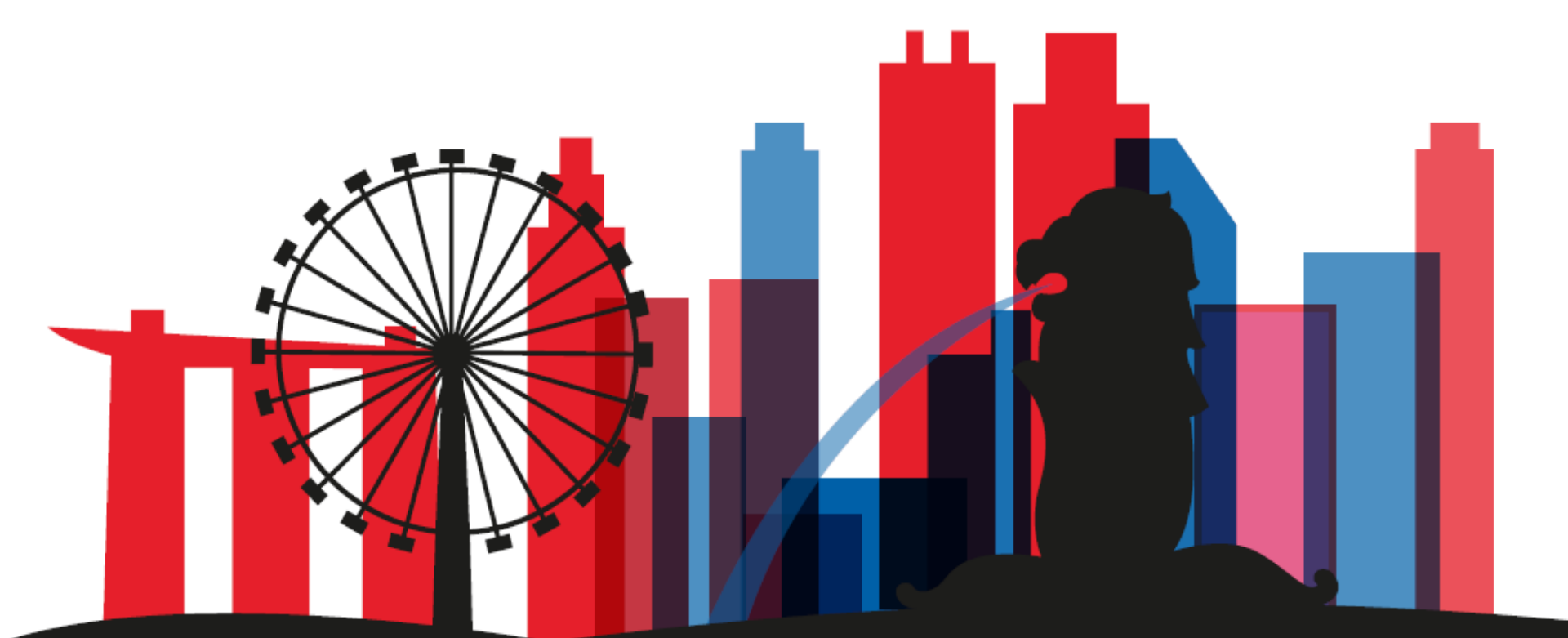

A Guide for CorpPass Admins & Sub-Admins: Set Up & Assign Digital Service Access

Set Up & Assign Digital Service Access

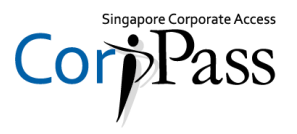

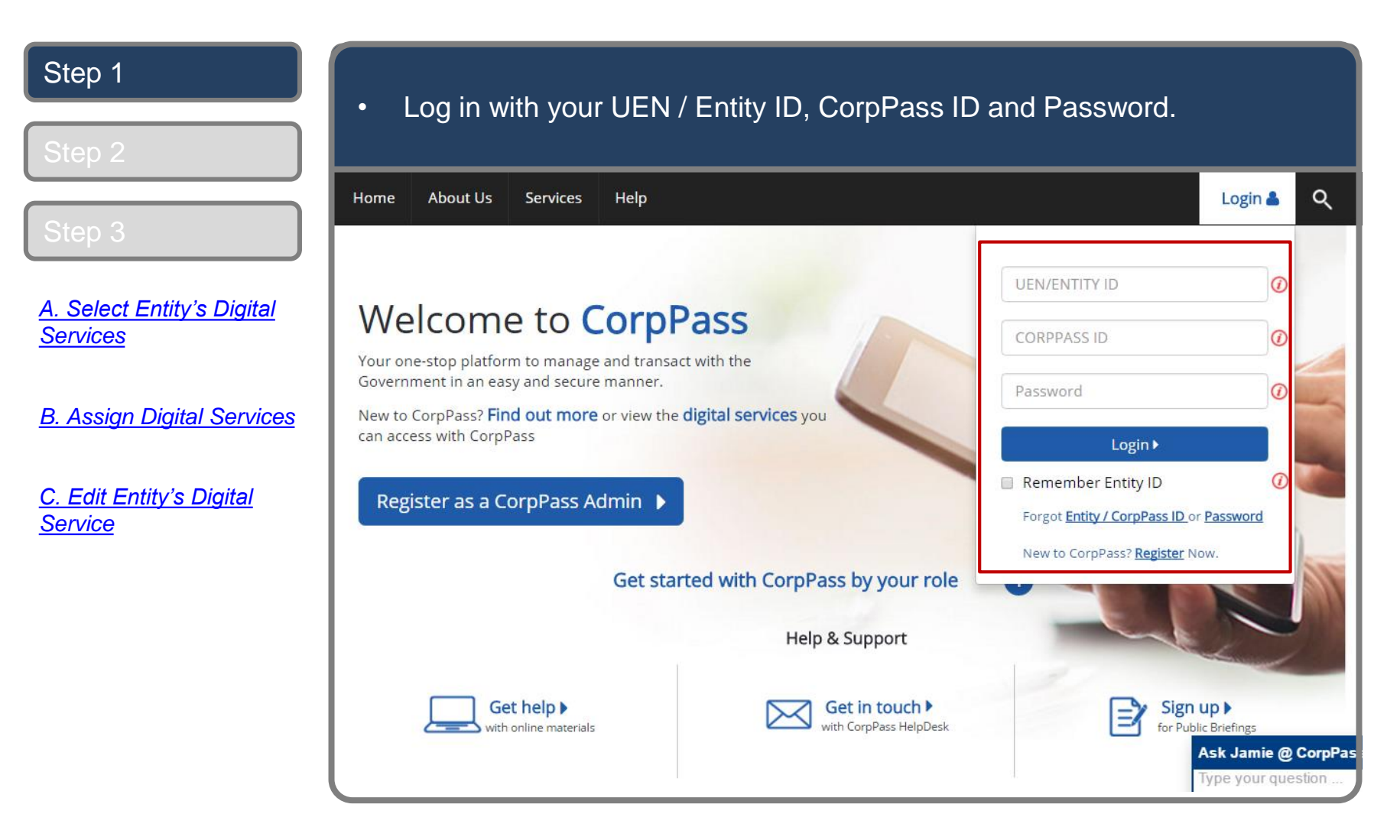

Set Up & Assign Digital Service Access

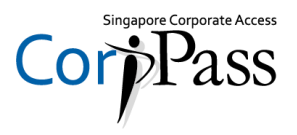

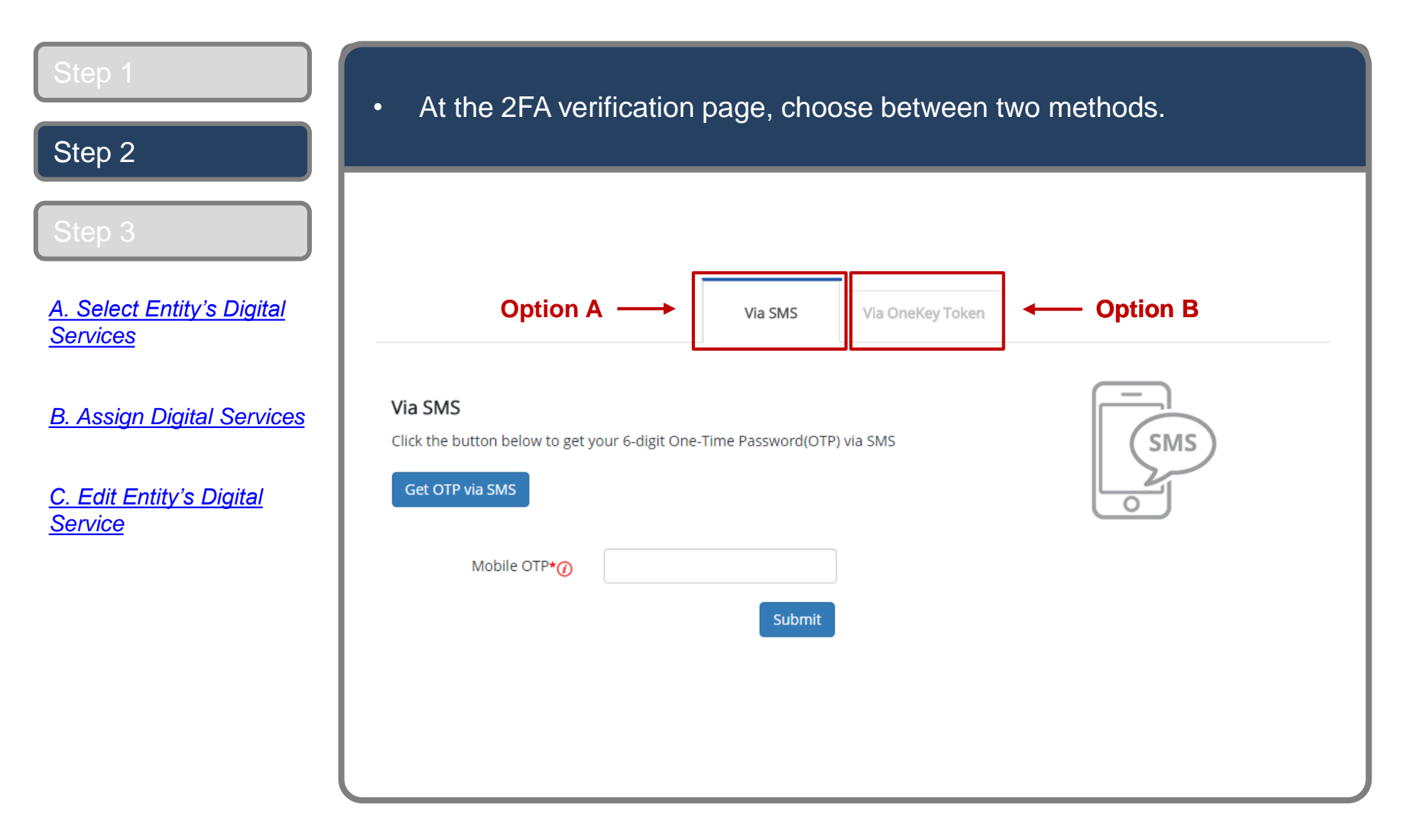

Set Up & Assign Digital Service Access

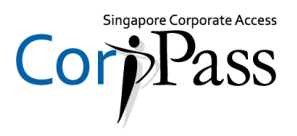

| Step 1                                                                          | <ul> <li>If you have already set up 2FA using your registered mobile number, click<br/>'Get OTP via SMS'.</li> </ul> |
|---------------------------------------------------------------------------------|----------------------------------------------------------------------------------------------------|
| Step 2 (Option A)                                                               |                                                                                                    |
| <u>A. Select Entity's Digital</u><br><u>Services</u>                            | Option A> Via SMS Via OneKey Token                                                                                   |
| <u>B. Assign Digital Services</u><br><u>C. Edit Entity's Digital</u><br>Service | Via SMS         Click the button below to get your 6-digit One-Time Password(OTP) via SMS         Get OTP via SMS    |
|                                                                                 | Mobile OTP*                                                                                                    |
|                                                                                 | Select 'Get OTP via<br>SMS'                                                                                          |
|                                                                                 |                                                                                                    |

Set Up & Assign Digital Service Access

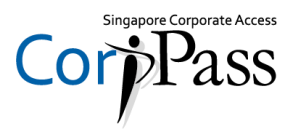

| Step 1                                               | <ul> <li>Next, enter the 6-digit OTP sent to your registered mobile number, then<br/>click 'Submit'</li> </ul> |
|------------------------------------------------------|----------------------------------------------------------------------------------------------------|
| Step 2 (Option A)                                    |                                                                                                    |
| Step 3                                               | Via SMS Via OneKey Token                                                                                       |
| <u>A. Select Entity's Digital</u><br><u>Services</u> | Via SMS<br>Click the button below to get your 6-digit One-Time Password(OTP) via SMS                           |
| <u>B. Assign Digital Services</u>                    | Get OTP via SMS                                                                                                |
| <u>C. Edit Entity's Digital</u><br><u>Service</u>    | Mobile OTP*@ Enter 6-digit<br>Mobile OTP<br>Submit                                                             |

Set Up & Assign Digital Service Access

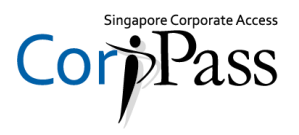

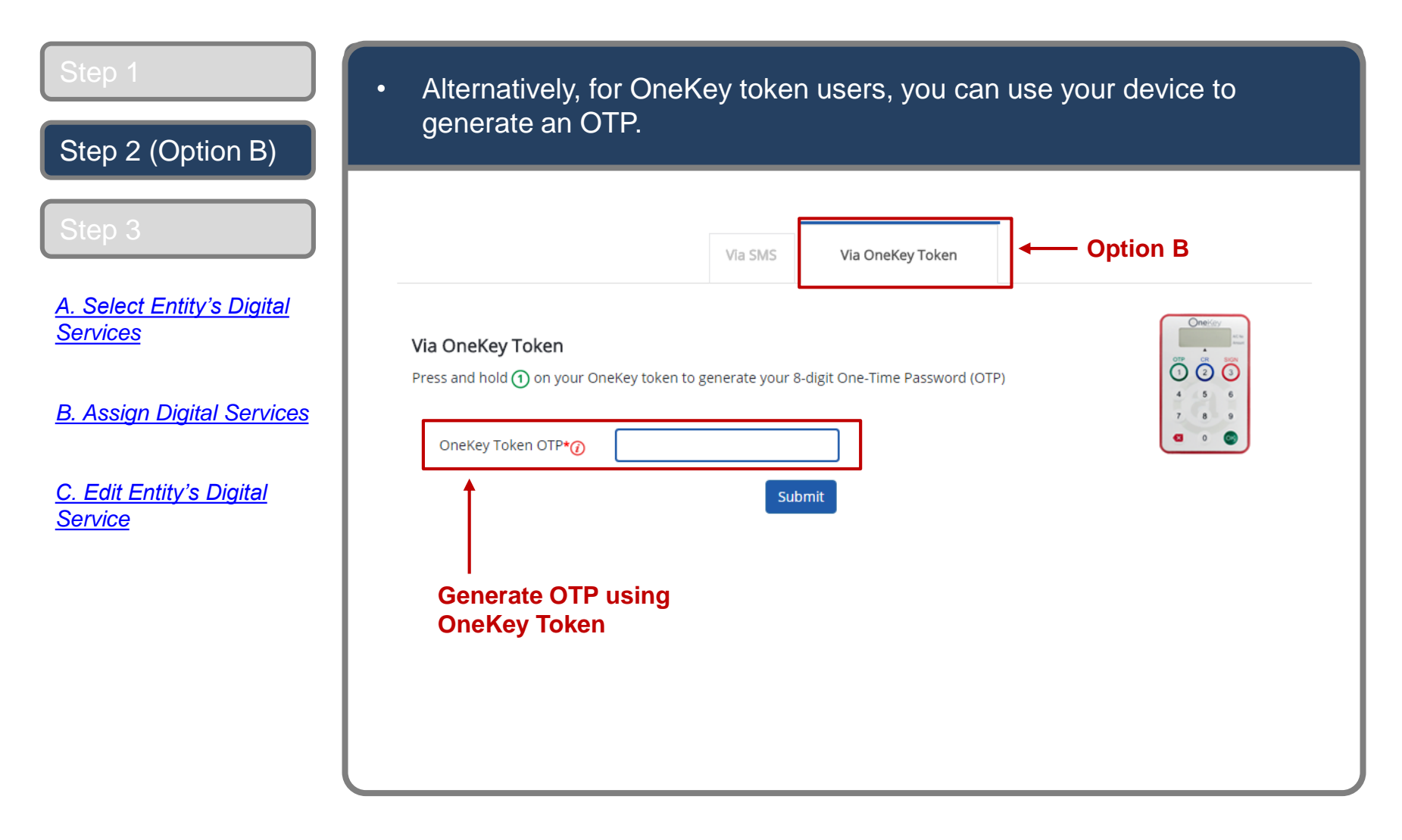

Set Up & Assign Digital Service Access

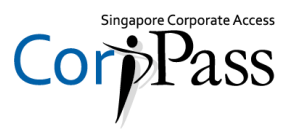

| Step 1<br>Step 2 (Option B)                          | <ul> <li>Next, key in the 8-digit OTP generated by your OneKey token, then click<br/>'Submit'.</li> </ul> |
|------------------------------------------------------|----------------------------------------------------------------------------------------------------|
| Step 3                                               | Via SMS Via OneKey Token                                                                                  |
| <u>A. Select Entity's Digital</u><br><u>Services</u> | Via OneKey Token Press and hold ① on your OneKey token to generate your 8-digit One-Time Password (OTP)   |
| <u>B. Assign Digital Services</u>                    | OneKey Token OTP*                                                                                         |
| <u>Service</u>                                       | Submit                                                                                                    |
|                                                      | Enter the 8-digit OTP generated on<br>your OneKey Token                                                   |
|                                                      |                                                                                                    |

Set Up & Assign Digital Service Access

# **Select Entity's Digital Services**

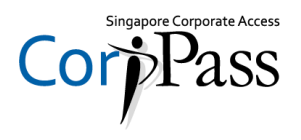

You may choose to do one of the following:

| Next<br>Section | <u>A. Select Entity's Digital</u><br><u>Services</u> | Learn how to select digital services for your entity to transact with               |
|-----------------|------------------------------------------------------|-------------------------------------------------------------------------------------|
|                 |                                                      |                                                                                     |
|                 | <u>B. Assign</u><br><u>Digital Services</u>          | Learn how to assign digital service to your entity's<br>CorpPass Users.             |
|                 |                                                      |                                                                                     |
|                 | <u>C. Edit Entity's</u><br><u>Digital Services</u>   | Learn how to edit additional details for digital services selected for your entity. |

Set Up & Assign Digital Service Access

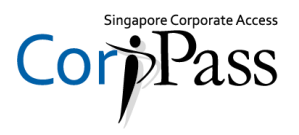

| Step 1-3 | Arrive at your bo | me nade              |                                               |                                |                                                 |           |               |
|----------|-------------------|----------------------|-----------------------------------------------|--------------------------------|-------------------------------------------------|-----------|---------------|
| Step 4A  |                   |                      |                                               |                                |                                                 |           |               |
| Step 5A  | Home My Account U | Jsers e-Service      | Help                                          |                                |                                                 | Log Out Å | ۹             |
| Step 6A  |                   |                      | Welcome to<br>PHANG G                         | CorpPass<br>ABRIEL             | 5 <b>,</b>                                      |           |               |
| Step 7A  | 0                 | 27 new e-Servi       | ces are available on (                        | CorpPass as of 3               | 21 Sep 2016                                     |           |               |
| Step 8A  | U                 | ser Accounts         | e-Service Access                              | Third Party                    | Third Party (Clients)                           |           |               |
| Step 9A  |                   |                      |                                               |                                |                                                 | Change Ei | ntity Profile |
|          |                   | Create<br>Add acco   | User Accounts                                 | <b>Mana</b><br>View and edit y | ige User Accounts                               |           |               |
|          |                   |                      | Hel                                           | o & Support                    |                                                 |           |               |
|          |                   | How to creat<br>mana | e user accounts and eas<br>age them in groups | lly How to u                   | pdate your users' account<br>status and details |           |               |

Set Up & Assign Digital Service Access

# **Select Entity's Digital Services**

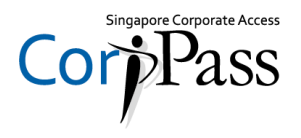

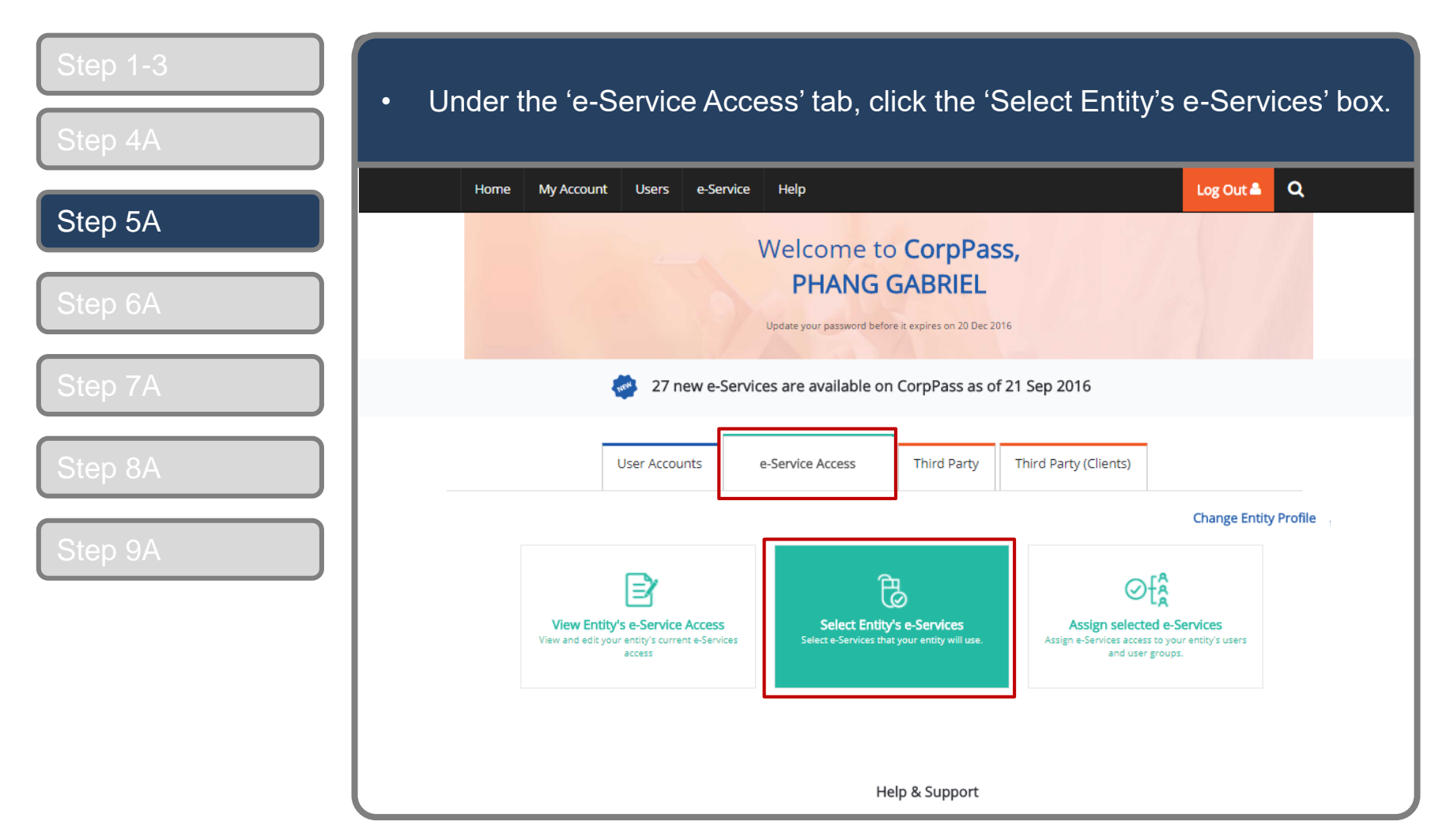

Note: e-Service is also known as digital service

Set Up & Assign Digital Service Access

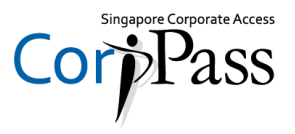

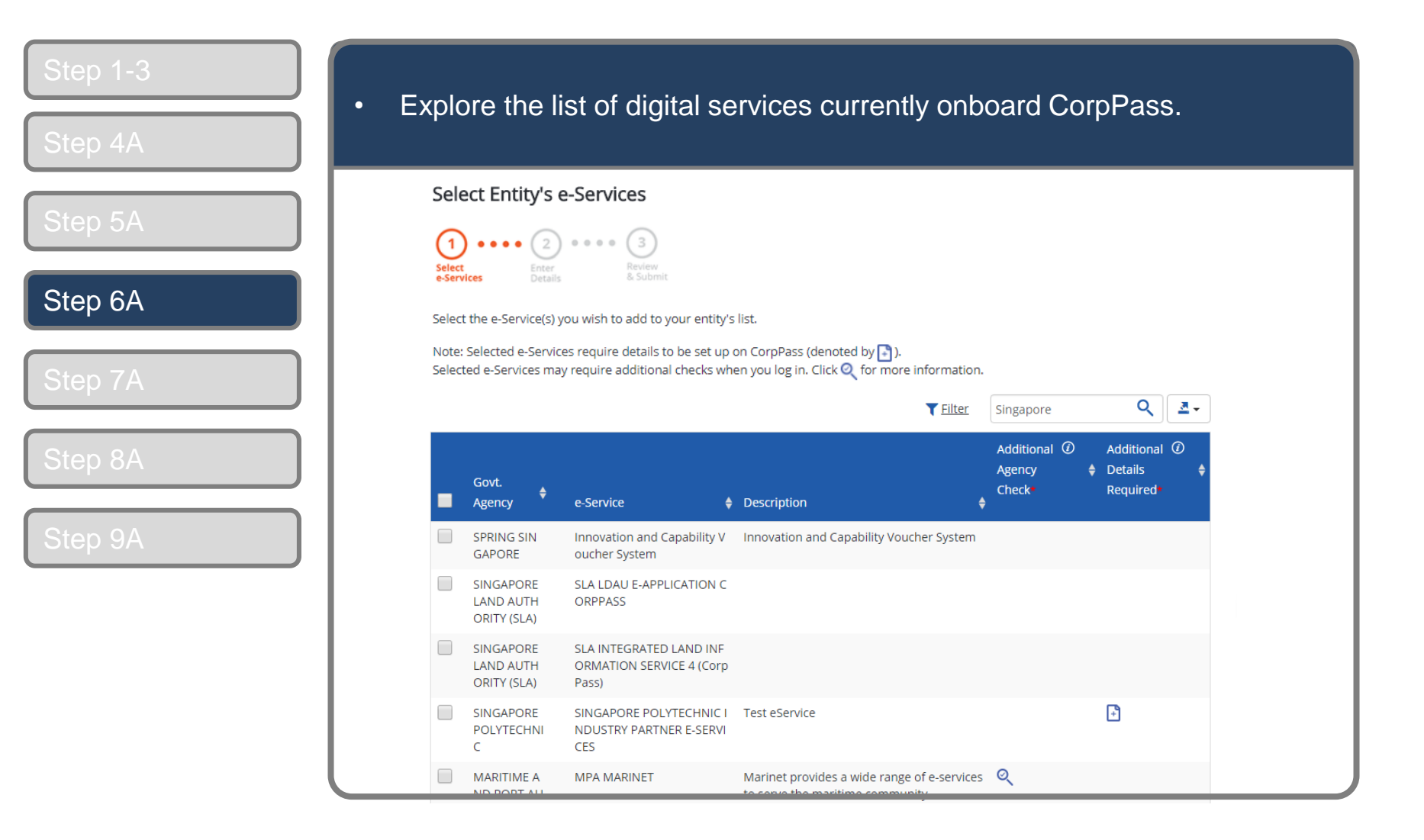

Set Up & Assign Digital Service Access

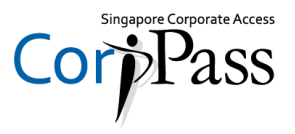

| Step 1-3 | <ul> <li>Select the digital services your entity would like to transact with</li> </ul>                                                                                                    |
|----------|----------------------------------------------------------------------------------------------------|
| Step 4A  |                                                                                                    |
| Step 5A  | Select Entity's e-Services                                                                                                    |
| Step 6A  | Select the e-Service(s) you wish to add to your entity's list.                                                                                                    |
| Step 7A  | Note: Selected e-Services require details to be set up on CorpPass (denoted by 💽).<br>Selected e-Services may require additional checks when you log in. Click 🔍 for more information.<br>T <u>Filter</u> Singapore Q Z • |
| Step 8A  | Govt.       Govt.       Check*       Required*         Agency       e-Service       ♦       Description       ♦                                                                                                    |
| Step 9A  | SPRING SIN         Innovation and Capability V         Innovation and Capability Voucher System           GAPORE         oucher System                                                                                    |
|          | SINGAPORE SLA LDAU E-APPLICATION C<br>LAND AUTH ORPPASS<br>ORITY (SLA)                                                                                                    |
|          | SINGAPORE     SLA INTEGRATED LAND INF       LAND AUTH     ORMATION SERVICE 4 (Corp       ORITY (SLA)     Pass)                                                                                                    |
|          | SINGAPORE     SINGAPORE POLYTECHNIC I     Test eService       POLYTECHNI     NDUSTRY PARTNER E-SERVI       C     CES                                                                                                    |
| l        | MARITIME A MPA MARINET Marinet provides a wide range of e-services                                                                                                    |

Set Up & Assign Digital Service Access

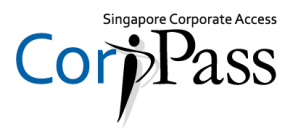

| Step 1-3 | • Use                 | the sear                                                           | ch bar to sear                                               | ch for specific                                                  | digital       | service                          | s.                      |  |
|----------|-----------------------|--------------------------------------------------------------------|--------------------------------------------------------------|------------------------------------------------------------------|---------------|----------------------------------|-------------------------|--|
| Step 5A  | Sel                   | ect Entity's e                                                     | -Services                                                    |                                                                  |               |                                  |                         |  |
| Step 6A  | Sele<br>e-Sel         | ct the e-Service(s) y                                              | Review<br>& Submit                                           | 5 list.                                                          |               | Search                           | bar                     |  |
| Step 7A  | Note<br>Sele<br>Click | e: Selected e-Service<br>cted e-Services may<br>Q to find out more | es require details to be set up                              | on CorpPass (denoted by 🚹 ).<br>Ien you log in. Click 🍳 for more | information.  | Singapore                        | ٩ 🗖 -                   |  |
| Step 8A  |                       | Govt.<br>Agency                                                    | e-Service 😝                                                  | Description                                                      | ¢             | Additional ②<br>Agency<br>Check• | Additional ⑦<br>Details |  |
| Step 9A  |                       | SPRING SIN<br>GAPORE                                               | Innovation and Capability V oucher System                    | Innovation and Capability Vouc                                   | her System    |                                  |                         |  |
|          |                       | SINGAPORE<br>LAND AUTH<br>ORITY (SLA)                              | SLA LDAU E-APPLICATION C<br>ORPPASS                          |                                                                  |               |                                  |                         |  |
|          |                       | SINGAPORE<br>LAND AUTH<br>ORITY (SLA)                              | SLA INTEGRATED LAND INF<br>ORMATION SERVICE 4 (Corp<br>Pass) |                                                                  |               |                                  |                         |  |
|          |                       | SINGAPORE<br>POLYTECHNI<br>C                                       | SINGAPORE POLYTECHNIC I<br>NDUSTRY PARTNER E-SERVI<br>CES    | Test eService                                                    |               |                                  | •                       |  |
|          |                       | MARITIME A                                                         | MPA MARINET                                                  | Marinet provides a wide range                                    | of e-services | ୍                                |                         |  |

Set Up & Assign Digital Service Access

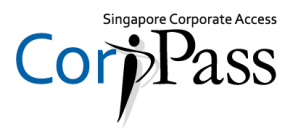

| Step 1-3 | ( 'Nevt'                                                                                                    |                              |
|----------|----------------------------------------------------------------------------------------------------|------------------------------|
| Step 4A  |                                                                                                    |                              |
| Step 54  | SINGAPORE<br>(MPA)                                                                                                    |                              |
| Step 6A  | AGRI FOOD AVA PET ANIMAL LICENSING<br>AND VETERI SYSTEM (PALS)<br>NARY AUTH<br>ORITY OF SI<br>NGAPORE (A<br>VA)                                                                                                    |                              |
| Step 7A  | MHA - SING SCDF ELECTRONICS FIRE SA Electronic Fire Safety Manager<br>APORE CIVIL FETY MANAGER (EFSM)<br>DEFENCE FO<br>RCE (SCDF)                                                                                                    |                              |
| Step 8A  | MHA - SING         SCDF ECOURSE AND SEMIN         Electronic Course and Seminar Registration           APORE CIVIL         AR REGISTRATION SYSTEM         DEFENCE FO         (ECSR)           RCE (SCDF)         (ECSR)         (ECSR)         (ECSR) |                              |
| Step 9A  | SINGAPORE Land Resource Managemen Land Resources Management E-Services<br>LAND AUTH t and E-Services (LRME)<br>ORITY (SLA)                                                                                                    |                              |
|          | SPRING SIN SPRING GRANT PORTAL (SG SPRING Grant Portal - SGP<br>GAPORE P)                                                                                                    |                              |
|          | 1 e-Service(s) Selected                                                                                                    |                              |
|          | 1 2 3 → 10 ▲ items per page                                                                                                    | Showing 11 to 20 of 29 items |
|          | Cancel                                                                                                    |                              |

Set Up & Assign Digital Service Access

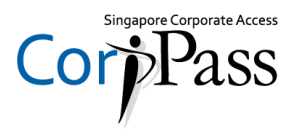

| Step 1-3                      | Selected digital services may require you as CSN, Vendor ID, GSTN, etc.                                                                                                    | to enter additional details such                                                |
|-------------------------------|----------------------------------------------------------------------------------------------------|---------------------------------------------------------------------------------|
| Step 4A<br>Step 5A            | Home     My Account     Users     e-Service     Help       Home / Select Entity's e-Services                                                                                                    | Log Out 🛎 🔍                                                                     |
| Step 6A<br>Step 7A<br>Step 8A | Select Entity's e-Services                                                                                                    | Additional details required<br>by a digital service.                            |
| Step 9A                       | Govt<br>Agency       Additional<br>Agency       Additional<br>Details<br>Required         Image: Standard Correl Standard       SLA LDAU E-APPLICATION<br>CORPPASS       Check       Required         Image: Standard Correl Standard       SLA LDAU E-APPLICATION<br>CORPPASS       Image: Standard Correl Standard       Image: Standard Correl Standard         Image: Standard Correl Standard       SINGAPORE POLYTECHNIC<br>INDUSTRY PARTNER E-SERVICES       Image: Standard Correl Standard       Image: Standard Correl Standard         Image: Standard Correl Standard       Image: Standard Correl Standard       Image: Standard Correl Standard       Image: Standard Correl Standard         Image: Standard Correl Standard       Image: Standard Correl Standard       Image: Standard Correl Standard       Image: Standard Correl Standard         Image: Standard Correl Standard Correl Standard       Image: Standard Correl Standard       Image: Standard Correl Standard       Image: Standard Correl Standard         Image: Standard Correl Standard Correl Standard       Image: Standard Correl Standard       Image: Standard Correl Standard       Image: Standard Correl Standard         Image: Standard Correl Standard Correl Standard       Image: Standard Correl Standard       Image: Standard Correl Standard       Image: Standard Correl Standard         Image: Standard Correl Standard Correl Standard Correl Standard Correl Standard       Image: Standard Correl Standard       Image: Standard Correl Standard         Image: Stand | SINGAPORE POLYTECHNIC<br>SINGAPORE POLYTECHNIC INDUSTRY PART VER E-<br>SERVICES |

Set Up & Assign Digital Service Access

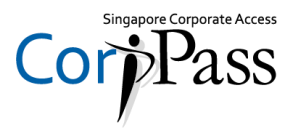

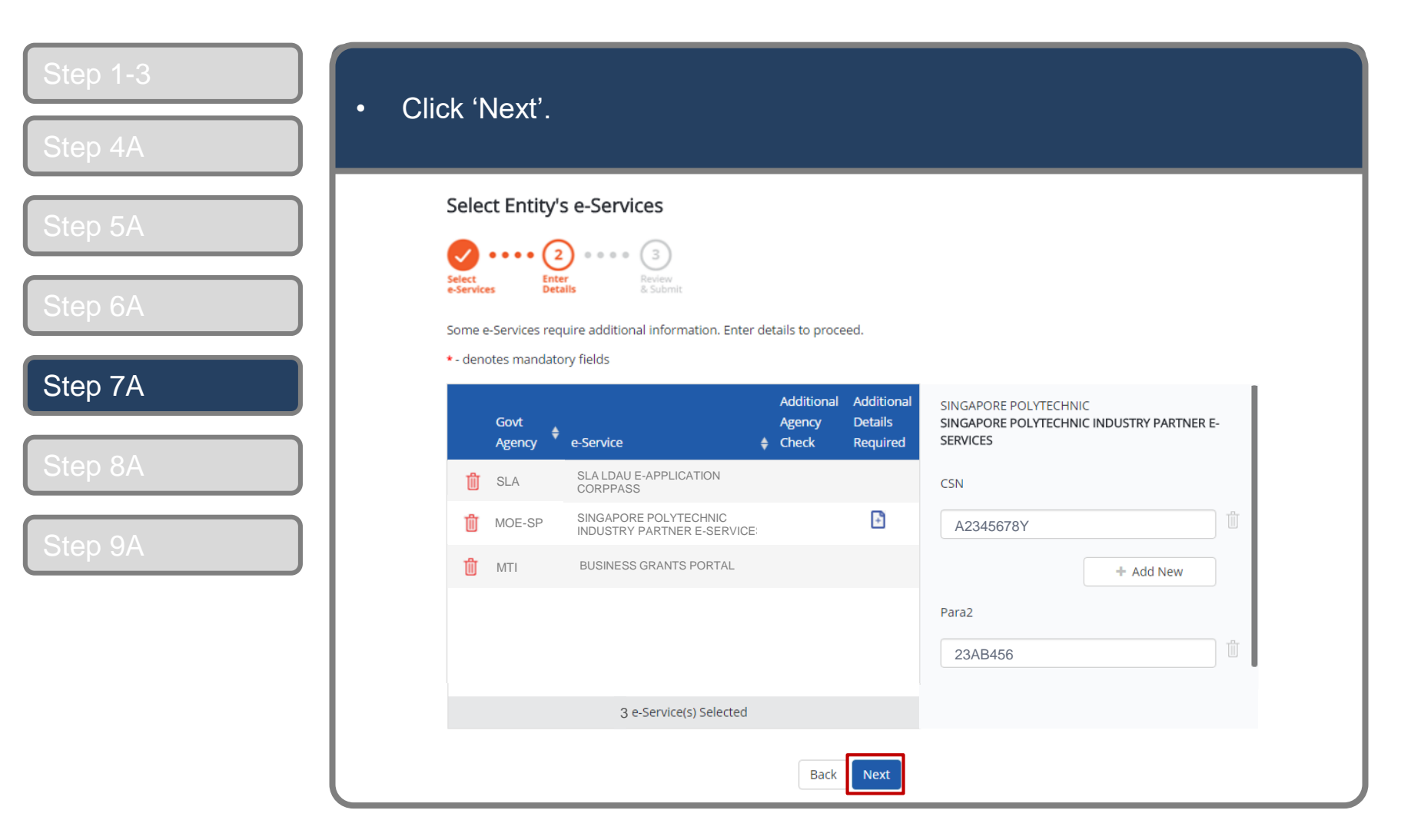

Set Up & Assign Digital Service Access

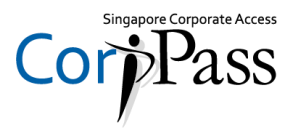

| Step 1-3 | <ul> <li>Review details of the digital services you have selected</li> </ul>   | l, click 'Submit'. |
|----------|--------------------------------------------------------------------------------|--------------------|
| Step 4A  | Home My Account Users e-Service Help                                           | Log Out 🛎 🔍        |
| Step 5A  | Home / Select Entity's e-Services                                              |                    |
| Step 6A  | Select Entity's e-Services                                                     |                    |
| Step 8A  | Select Enter Review<br>e-Services Details & Submit                             |                    |
| Step 9A  | Verify Selected e-Service(s) SLA . SLA LDAU E-APPLICATION CORPPASS             |                    |
|          | MOE-SP • SINGAPORE POLYTECHNIC<br>INDUSTRY PARTNER E-SERVICES<br>CSN A2345678Y |                    |
|          | MTI • BUSINESS GRANTS PORTAL                                                   |                    |
|          | Back                                                                           |                    |

Set Up & Assign Digital Service Access

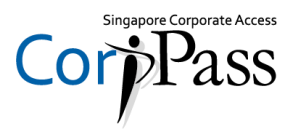

| Step 1-3<br>Step 4A | <ul> <li>A confirmation message will indicate that you have selected your<br/>entity's digital services. You may now assign these digital services to<br/>your users.</li> </ul> |  |
|---------------------|----------------------------------------------------------------------------------------------------|--|
| Step 5A             | Home     My Account     Users     e-Service     Help     Log Out ▲     Q       Home / Select Entity's e-Services                                                                 |  |
| Step 6A             | The selected e-Service(s) is ready to be assigned to users.                                                                                                    |  |
| Step 7A             | Next Step                                                                                                    |  |
| Step 9A             | Assign selected e-Services<br>Assign e-Service access to your entity's<br>users and user groups.                                                                                 |  |
|                     | Return to Homepage Assign selected e-Services                                                                                                    |  |
|                     | Privacy Statement   Terms and Conditions   Rate this Website @ 2016 Government of Singapore                                                                                      |  |

Set Up & Assign Digital Service Access

### **Assign Digital Services**

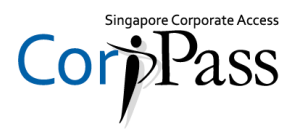

You may choose to do one of the following:

| Previous<br>Section | <u>A. Select Entity's Digital</u><br><u>Services</u> | Learn how to select digital services for your entity to transact with               |
|---------------------|------------------------------------------------------|-------------------------------------------------------------------------------------|
|                     |                                                      |                                                                                     |
| Next<br>Section     | <u>B. Assign</u><br>Digital Services                 | Learn how to assign digital service to your entity's<br>CorpPass Users.             |
|                     |                                                      |                                                                                     |
|                     | <u>C. Edit Entity's</u><br><u>Digital Services</u>   | Learn how to edit additional details for digital services selected for your entity. |

Set Up & Assign Digital Service Access

# **Assign Digital Services**

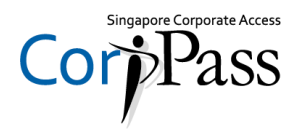

| Step 1-3 | <ul> <li>Under the 'e-Service Access' tab, click 'Assign Selected e-Service</li> </ul>                                                                                                    | es'.        |
|----------|----------------------------------------------------------------------------------------------------|-------------|
| Step 4B  |                                                                                                    |             |
| Step 5B  | Home My Account Users e-Service Help Log Out                                                                                                    | Q           |
| Step 6B  | Welcome to CorpPass,<br>PHANG GABRIEL<br>Update your password before it expires on 20 Dec 2016                                                                                                    |             |
| Step 7B  | 27 new e-Services are available on CorpPass as of 21 Sep 2016                                                                                                    |             |
| Step 8B  | User Accounts e-Service Access Third Party (Clients)                                                                                                    |             |
| Step 9B  | Change Ent                                                                                                    | ity Profile |
|          | View Entity's e-Service Access         View and edity our entity's current e-Services         Select Entity's e-Services         Select Entity's e-Services         Select e-Services that your entity will use. |             |
|          | Help & Support                                                                                                    |             |

Note: e-Service is also known as digital service

Set Up & Assign Digital Service Access

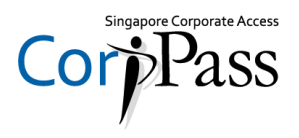

| ep 1-3               | <ul> <li>Before a user can transact behalf of you<br/>selected digital services to their account</li> </ul>                                                                                                    | ur entity, you must<br>nt.                                                                                                    | t first assig                                                                                                    |
|----------------------|----------------------------------------------------------------------------------------------------|----------------------------------------------------------------------------------------------------|----------------------------------------------------------------------------------------------------|
| ep 4B                | Home My Account Users e-Service Help                                                                                                    |                                                                                                    | Log Out 🛔 🔍                                                                                                    |
| ep 5B                | Home / Assign Selected e-Services                                                                                                    |                                                                                                    |                                                                                                    |
| ep 6B                | Assign Selected e-Services                                                                                                    |                                                                                                    |                                                                                                    |
|                      | $\frown$                                                                                                    |                                                                                                    |                                                                                                    |
| ep 7B                | 1       ••••       2       ••••       3       ••••       4         Select       Select       Enter       Review         Users       Select:       Enter       Review                                                                                                    |                                                                                                    |                                                                                                    |
| ep 7B                | 1       ••••       2       ••••       3       ••••       4         Select       Select       Enter       Review         Users       Select       Enter       Submit         Ensure that you have selected e-Service(s) for your Entity before assigning it to                                                                                                    | ) your user account(s).                                                                                                    |                                                                                                    |
| ер 7В<br>ер 8В       | 1       ••••       2       ••••       3       ••••       4         Select       Select       Enter       Review       2 Submit         Ensure that you have selected e-Service(s) for your Entity before assigning it to         Select from your entity's CorpPass user accounts.                                                                                                    | o your user account(s).<br>T <u>Filter</u> Search                                                                                                    | ٩ 🖅                                                                                                    |
| 7B<br>8B             | 1       ••••       (2)       ••••       (3)       ••••       (4)         Select       Select       Enter       Review       2 Submit         Ensure that you have selected e-Service(s) for your Entity before assigning it to         Select from your entity's CorpPass user accounts.         Full Name       Email Address                                                                                                    | o your user account(s).<br>T <u>Filter</u><br>Search<br>CorpPass ID                                                                                                    | ک<br>¢ User Type ♦                                                                                                    |
| р 7В<br>р 8В<br>р 9В | 1       ••••       2       ••••       3       ••••       4         Select       Select       Enter       Review       2       Submit         Ensure that you have selected e-Service(s) for your Entity before assigning it to         Select from your entity's CorpPass user accounts.         Full Name       € Email Address         LI VIRDI       livirdi@mailinator.com                                                                                                    | o your user account(s).  Tilter Search CorpPass ID LIVIRDI                                                                                                    | Q 4<br>User Type 4<br>Enquiry User                                                                                                    |
| р 7В<br>р 8В<br>р 9В | 1       •••••       (2)       •••••       (3)       ••••••       (4)         Select       ••••••       (3)       •••••••       (4)         Ensure that you have selected e-Service(s) for your Entity before assigning it to         Select from your entity's CorpPass user accounts.         •••••••       •••••••       •••••••         ••••••••       •••••••••       •••••••••         •••••••••       ••••••••••       •••••••••         ••••••••       •••••••••••       ••••••••••         •••••••••       •••••••••••••       ••••••••••         •••••••••••••••••••••••••••••••••••• | e your user account(s).                                                                                                    | Q 2<br>User Type 4<br>Enquiry User<br>User                                                                                                    |
| p 7B<br>p 8B<br>p 9B | 1       ••••••••••••••••••••••••••••••••••••                                                                                                    | o your user account(s).                                                                                                    | Q   User Type   Enquiry User   User   Enquiry User                                                                                                    |
| 9B                   | 1       ••••••••••••••••••••••••••••••••••••                                                                                                    | Image: properties of the second second se | Q   Joser Type   Enquiry User   User   User   Enquiry User   Admin                                                                                                    |
| o 7B<br>o 8B<br>o 9B | 1       ••••••••••••••••••••••••••••••••••••                                                                                                    | vour user account(s).   Filter   Search   CorpPass ID   LIVIRDI   TERRIMANDEL   REGTEST   TOHJOHN   GRABRIELPHANG87                                                                                                    | Q     A       Image: Second second sec |
| 9 7B                 | 1       ••••••••••••••••••••••••••••••••••••                                                                                                    | Image: Properties of the second second se | Q   User Type   Enquiry User   User   User   Admin   Admin   User                                                                                                    |

Set Up & Assign Digital Service Access

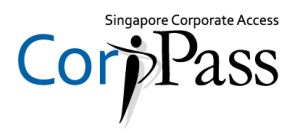

| Step 1-3 | <ul> <li>Select the user(s) you wish to assign digital service access to. The<br/>selected users will be granted access to the digital services you will sele</li> </ul>                                                                                                    |                                                                                                    |
|----------|----------------------------------------------------------------------------------------------------|----------------------------------------------------------------------------------------------------|
| tep 4B   | in the next step.                                                                                                    |                                                                                                    |
| tep 5B   | Home / Assign Selected e-Services                                                                                                    |                                                                                                    |
| Step 6B  | Assign Selected e-Services                                                                                                    | <u>NOTE:</u> If you wish to differentiate digital service access for different users, you w have to assign them individually.      |
| Step 7B  | Ensure that you have selected e-Service(s) for your Entity                                                                                                    | before assigning it to your user account(s).                                                                                       |
| Step 8B  | Select from your entity's CorpPass user accounts. Full Name 🔶 Email Address                                                                                                    | <ul> <li>▼ Filter</li> <li>Search</li> <li>Q</li> <li>Q</li> <li>Z →</li> <li>CorpPass ID</li> <li>User Type</li> <li>Q</li> </ul> |
| tep 9B   | Il VIRDI         livirdi@mailinator.com           Image: Terrimandel@mailinator.com         terrimandel@mailinator.com                                                                                                    | LIVIRDI Enquiry User                                                                                                    |
|          | LIM DAOWEI limdaowei@mailinator.co                                                                                                    | m REGTEST Enquiry User                                                                                                    |
|          | TOH JONATHAN toh.john@mailinator.com                                                                                                    | TOHJOHN Admin                                                                                                    |
|          | PHANG GABRIEL PHANG GABRIEL P | m GRABRIELPHANG87 Admin                                                                                                    |
|          | CHAN FENDERICK Frederick_Chan@abc.cor                                                                                                    | 2 user(s) selected.                                                                                                    |
|          |                                                                                                    | Cancel Next                                                                                                    |

Set Up & Assign Digital Service Access

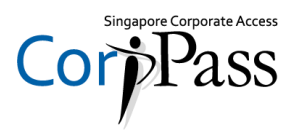

| Step 1-3<br>Step 4B | <ul> <li>You will be directed to the list of digital services you have<br/>entity (this was done in Section A).</li> </ul> | e selected for y                                   |
|---------------------|----------------------------------------------------------------------------------------------------|----------------------------------------------------|
|                     | Home My Account Users e-Service Help                                                                                       | Log Out 🛎 🔍                                        |
| Step 5B             | Home / Assign Selected e-Services                                                                                          |                                                    |
| Step 6B             | Assign Selected e-Services                                                                                                 |                                                    |
| Step 7B             | Select<br>Users Select<br>Enter<br>Betails & Submit                                                                        |                                                    |
| Step 8B             | Can't find an e-Service? Click here to add e-Service to your Entity.                                                       |                                                    |
|                     | Assign Selected e-Service(s) to 2 Selected User(s)                                                                         |                                                    |
| Step 9B             | Assign from selected e-Service(s).                                                                                         | ٩ 🗖 -                                              |
|                     | Govt     Entity's selected     Chec       Agency     e-Services     Description                                            | ncy Ø Additional Ø<br>:k Details<br>uired Required |
|                     | SLA SLA LDAU E-<br>APPLICATION CORPPASS                                                                                    |                                                    |
|                     | MOE-SP SINGAPORE POLYTECHNIC<br>INDUSTRY PARTNER E-<br>SERVICES                                                            |                                                    |
|                     | MTI BUSINESS GRANTS PORTAL                                                                                                 | Ð                                                  |
|                     | 0 e-Service(s) selected.                                                                                                   |                                                    |

Set Up & Assign Digital Service Access

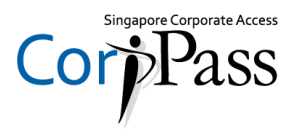

| Step 1-3<br>Step 4B | <ul> <li>Sub-Admins with restricted access can only assign users access to digital<br/>services within his or her assignment profile</li> </ul>                                                                                                    |                                                                |
|---------------------|----------------------------------------------------------------------------------------------------|----------------------------------------------------------------|
|                     | Home My Account Users e-Service Help                                                                                                    | Log Out 🛎 🔍                                                    |
| Step 5B             | Home / Assign Selected e-Services                                                                                                    |                                                                |
| Step 6B             | Assign Selected e-Services                                                                                                    | NOTE: Only digital services within a                           |
| Step 7B             | Select<br>Users<br>Select<br>Select<br>Sel | be selected.                                                   |
| Step 8B             | Can't find an e-Service? Click <b>her</b>                                                                                                    | e to add e-Service to your Entity.                             |
|                     | Assign Selected e-Service(s) to<br>2 Selected User(s)                                                                                                    |                                                                |
| Step 9B             | Assign from selected e-Service(s).                                                                                                    | <b>▼Filter</b> Search <b>Q Z</b> •                             |
|                     | Govt € Entity's selected<br>■ Agency e-Services Description                                                                                                    | Agency ② Additional ③<br>Check Details<br>\$ Required Required |
|                     | SLA SLA LDAU E-<br>APPLICATION CORPPASS                                                                                                    |                                                                |
|                     | MOE-SP SINGAPORE POLYTECHNIC<br>INDUSTRY PARTNER E-<br>SERVICES                                                                                                    |                                                                |
|                     | MTI BUSINESS GRANTS PORTAL                                                                                                    | Ð                                                              |
|                     | 0 e-Servi                                                                                                    | ce(s) selected.                                                |

Set Up & Assign Digital Service Access

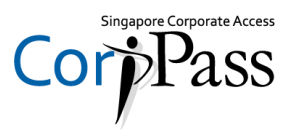

| Step 1-3                      | <ul> <li>Select the digital services you wish to a</li> </ul>                                                                                                 | assign to selecte                                                                                                    | ed users, then clic                                                                      |
|-------------------------------|----------------------------------------------------------------------------------------------------|----------------------------------------------------------------------------------------------------|------------------------------------------------------------------------------------------|
| Step 4B                       | 'Next'.                                                                                                    |                                                                                                    |                                                                                          |
| Step 5B                       | Assign Selected e-Services                                                                                                    |                                                                                                    |                                                                                          |
| Step 6B                       | Select<br>Users Select<br>Beter<br>Select<br>Select<br>Betalls Submit                                                                                         |                                                                                                    |                                                                                          |
|                               | Can't find an e-Service? Click <b>here</b> to add                                                                                                    | d e-Service to your Entity.                                                                                                    |                                                                                          |
|                               |                                                                                                    |                                                                                                    |                                                                                          |
| Step 7B                       | Assign Selected e-Service(s) to Indicator for the num                                                                                                    | imber of users th                                                                                                    | nat you have                                                                             |
| Step 7B                       | Assign Selected e-Service(s) to Indicator for the null 2 Selected User(s) + Selected and will be                                                              | Imber of users the assigned digitation of the second second secon | nat you have<br>al service access.                                                       |
| Step 7B<br>Step 8B            | Assign Selected e-Service(s) to          2 Selected User(s)       Indicator for the num         Assign from selected e-Service(s).       Selected and will be | Imber of users the assigned digitation of the search                                                                                                    | nat you have<br>al service access.<br>२ 🖭                                                |
| Step 7B<br>Step 8B            | Assign Selected e-Service(s) to 2 Selected User(s)  Assign from selected e-Service(s).  Govt Govt Agency  Govt Agency  C C C C C C C C C C C C C C C C C C    | Imber of users the<br>e assigned digita<br>Titter Search                                                                                                    | al service access.<br>Q 2-<br>gency @ Additional @<br>theck Details<br>tequired Required |
| Step 7B<br>Step 8B<br>Step 9B | Assign Selected e-Service(s) to 2 Selected User(s)  Assign from selected e-Service(s).                                                                        | Imber of users the assigned digitation of the search of the search of th | al service access.                                                                       |
| Step 7B<br>Step 8B<br>Step 9B | Assign Selected e-Service(s) to<br>2 Selected User(s) + Selected and will be<br>Assign from selected e-Service(s).                                            | Imber of users the<br>e assigned digita<br>Tellter Search                                                                                                    | al service access.                                                                       |
| Step 7B<br>Step 8B<br>Step 9B | Assign Selected e-Service(s) to<br>2 Selected User(s)<br>Assign from selected e-Service(s).                                                                   | Imber of users the assigned digita                                                                                                    | Additional O<br>theck Details<br>Required Required                                       |
| Step 7B<br>Step 8B<br>Step 9B | Assign Selected e-Service(s) to<br>2 Selected User(s)<br>Assign from selected e-Service(s).                                                                   | Imber of users the<br>e assigned digita<br>Telter Search                                                                                                    | al service access.                                                                       |
| Step 7B<br>Step 8B<br>Step 9B | Assign Selected e-Service(s) to<br>2 Selected User(s)  Assign from selected e-Service(s).                                                                     | Imber of users the assigned digita                                                                                                    | al service access.                                                                       |

Set Up & Assign Digital Service Access

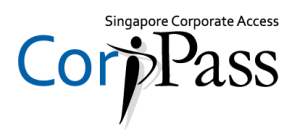

| Step 1-3<br>Step 4B | Selected digital services may require additional details suc<br>Vendor ID, GSTN, etc.                                                                                                    | ch as roles, CSN,                                 |
|---------------------|----------------------------------------------------------------------------------------------------|---------------------------------------------------|
|                     | Home My Account Users e-Service Help                                                                                                    | Log Out 🛔 🔍                                       |
| Step 5B             | Home / Assign Selected e-Services                                                                                                    |                                                   |
| Step 6B             | Assign Selected e-Services                                                                                                    |                                                   |
| Step 7B             | Select     Select     Select     Enter     Review       Users     e-Services     Enter     Review                                                                                                    |                                                   |
| Step 8B             | Assign Selected e-Services to<br><u>2 Selected Users</u><br>e-Services with require additional details.Click to enter details.<br>* - denotes mandatory fields<br>To proceed, you m to provide addition required by the dig                                                                                                    | ay be required<br>al details as<br>jital service. |
| Step 9B             | Govt Entity's selected Check Details BUSINESS GRANTS PORTAL Required Required Requir |                                                   |
|                     | Image: SLA LDAU E-APPLICATION CORPASS     SELECT                                                                                                    | •                                                 |
|                     | MOE-SP SINGAPORE POLYTECHNIC<br>INDUSTRY PARTNER E-SERVICE: Authorisation Effective Date *()                                                                                                    |                                                   |
| I                   | Image: MTI     BUSINESS GRANTS PORTAL       Image: MTI     28/02/2018                                                                                                    | <b>m</b>                                          |
|                     | Indicator for digital services<br>that require additional details.                                                                                                    |                                                   |

Set Up & Assign Digital Service Access

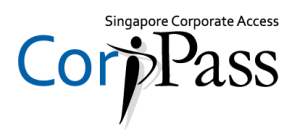

| Step 1-3 | Set a period for this authorisation, with minimally an Effective (or start)<br>Date. Leave the Expiry Date blank if you would like the assignment to be   |
|----------|----------------------------------------------------------------------------------------------------|
| Step 4B  | indefinite. Click 'Next' to proceed.                                                                                                    |
| Step 5B  | Assign Selected e-Services to<br><u>2 Selected Users</u><br>e-Services with require additional details.Click to enter details.                            |
| Step 6B  | Govt Entity's selected Check Details Required Required                                                                                                    |
| Step 7B  | Image: SLA LDAU E-APPLICATION CORPASS     SLA LDAU E-APPLICATION CORPASS     grant applications. They have to make declarations on behalf of the company. |
| Sten 8B  | MOE-SP SINGAPORE POLYTECHNIC<br>INDUSTRY PARTNER E-SERVICE:<br>SINGAPORE POLYTECHNIC<br>INDUSTRY PARTNER E-SERVICE:<br>grant.                             |
|          | Image: MTI     BUSINESS GRANTS PORTAL       Image: MTI     BUSINESS GRANTS PORTAL   Authorisation Effective Date *()                                      |
| Step 9B  | Note: Authorisation Effective Date<br>is a mandatory field for all digital<br>service assignments.                                                        |
|          | 28/02/2020                                                                                                    |
|          | Back                                                                                                    |

Set Up & Assign Digital Service Access

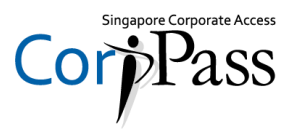

| Step 1-3 | Review details of the assigned digital services, then click 'Submit'.                      |
|----------|--------------------------------------------------------------------------------------------|
| Step 4B  |                                                                                            |
| Stop 5P  | Assign Selected e-Services                                                                 |
| Step 3B  |                                                                                            |
| Step 6B  | Select     Select     Enter     Review       Users     e-Services     Details     & Submit |
| Step 7B  | 2 Selected Users +                                                                         |
|          | Selected e-Services                                                                        |
| Step 8B  | SLA SLA LDAU E-APPLICATION CORPASS                                                         |
|          | Authorisation Effective Date 28/02/2020                                                    |
| Step 9B  | MOE-SP • SINGAPORE POLYTECHNIC<br>INDUSTRY PARTNER E-SERVICES                              |
|          | Authorisation Effective Date 28/02/2018                                                    |
|          | Authorisation Effective Date 28/02/2020                                                    |
|          | MTI BUSINESS GRANTS PORTAL                                                                 |
|          | Role Preparer                                                                              |
|          | Authorisation Effective Date 28/02/2010                                                    |
|          |                                                                                            |
| l        | Back Submit                                                                                |

Set Up & Assign Digital Service Access

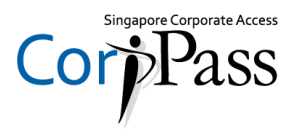

| Step 1-3<br>Step 4B | <ul> <li>A confirmation message will indicate that you have such<br/>digital service access to your selected users.</li> </ul> | ccessfully assigned            |
|---------------------|----------------------------------------------------------------------------------------------------|--------------------------------|
| Step 5B             | Home     My Account     Users     e-Service     Help       Home / Assign Selected e-Services                                   | Log Out 🛔 🔍                    |
| Step 6B<br>Step 7B  | You have assigned e-Service(s) to your user(s).                                                                                |                                |
| Step 8B             | Return to Homepage                                                                                                    |                                |
| Step 9B             |                                                                                                    |                                |
|                     |                                                                                                    |                                |
|                     | Privacy Statement   Terms and Conditions   Rate this Website                                                                   | © 2016 Government of Singapore |

Set Up & Assign Digital Service Access

#### **Edit Entity's Digital Services**

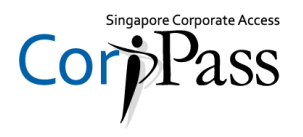

You may choose to do one of the following:

|                     | <u>A. Select Entity's Digital</u><br><u>Services</u> | Learn how to select digital services for your entity to transact with   |
|---------------------|------------------------------------------------------|-------------------------------------------------------------------------|
|                     |                                                      |                                                                         |
| Previous<br>Section | <u>B. Assign</u><br><u>Digital Services</u>          | Learn how to assign digital service to your entity's<br>CorpPass Users. |
|                     |                                                      |                                                                         |
| Next                | <u>C. Edit Entity's</u>                              | Learn how to edit additional details for digital services               |
| Section             | Digital Services                                     | selected for your entity.                                               |

Set Up & Assign Digital Service Access

### **Edit Entity's Digital Services**

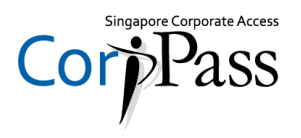

| Step 1-3 | <ul> <li>Under the 'e-Service Access' tab, click the 'View Entity's e-Service</li> </ul>                                                                                    |
|----------|----------------------------------------------------------------------------------------------------|
| Step 4C  | Access' box.                                                                                                    |
| Stop EC  | Home My Account Users e-Service Help Log Out 🗳 🔍                                                                                                    |
| Step 5C  | Welcome to CorpPass,<br>PHANG GABRIEL                                                                                                    |
| Step 6C  | Update your password before it expires on 20 Dec 2016                                                                                                    |
| Step 7C  | 27 new e-Services are available on CorpPass as of 21 Sep 2016                                                                                                    |
| Step 8C  | User Accounts e-Service Access Third Party Third Party (Clients)                                                                                                    |
|          | Change Entity Profile                                                                                                    |
|          | View Entity's e-Service Access<br>View and edit your entity's current e-Services<br>access       Select Entity's e-Services<br>Select e-Services that your entity will use. |
|          | Help & Support                                                                                                    |

Note: e-Service is also known as digital service

Set Up & Assign Digital Service Access

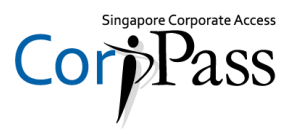

| Step 1-3 | View a list of                                                                                                    | diaital services cur        | rently selected for | vour entity               |  |  |  |  |
|----------|----------------------------------------------------------------------------------------------------|-----------------------------|---------------------|---------------------------|--|--|--|--|
| Step 4C  |                                                                                                    |                             |                     |                           |  |  |  |  |
| Step 5C  | Home My Account                                                                                                    | Users e-Service Third Party | Advance Help        | Log Out 🛎 🔍               |  |  |  |  |
|          | Home / View Entity's e-Service Access                                                                                                    |                             |                     |                           |  |  |  |  |
| Step 6C  | View Entity's e-Service Access                                                                                                    |                             |                     |                           |  |  |  |  |
| Step 7C  | Click e-Service name to view its profile. Select the checkbox(es) to edit or remove.<br>Only e-Services with roles and/or parameters can be edited. |                             |                     |                           |  |  |  |  |
| Step 8C  | Edit e-Service (0) Teilter Search Q Z                                                                                                    |                             |                     |                           |  |  |  |  |
|          | Govt.<br>Agency                                                                                                    | Entity's Selected e-Service | Description         | ♦ Assigned Users          |  |  |  |  |
|          | CPF                                                                                                    | CPF e-Submission            |                     | 43 User(s)                |  |  |  |  |
|          | MTI                                                                                                    | Business Grants Portal      |                     | 43 User(s)                |  |  |  |  |
|          | 0 e-Service(s) Selected                                                                                                    |                             |                     |                           |  |  |  |  |
|          |                                                                                                    |                             |                     | Showing 1 to 2 of 2 items |  |  |  |  |

Set Up & Assign Digital Service Access

# **Edit Entity's Digital Services**

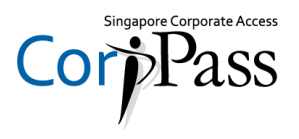

|          | Home             | My Account             | Users e-Service              | Third Party Advance          | Help                      | Log Out 📤      |
|----------|------------------|------------------------|------------------------------|------------------------------|---------------------------|----------------|
| 50       | Home             | / View Entity's e-Se   | ervice Access                |                              |                           |                |
| 6C<br>7C | View<br>Click e- | Entity's e-Se          | w its profile. Select the ch | eckbox(es) to edit or remove |                           |                |
|          | Only e-S         | Services with roles an | d/or parameters can be edi   | ted.                         |                           |                |
| 8C       | Edit e           | -Service (1) 🕅 🕅       | Remove e-Service (1)         |                              | <b>T</b> <u>Filter</u> Se | arch Q         |
|          |                  | Govt.<br>Agency        | Entity's Selected e-         | Service 🔶 De                 | scription                 | Assigned Users |
|          |                  | CPF                    | CPF e-Submission             |                              |                           | 43 User(s)     |
|          |                  |                        |                              |                              |                           |                |
|          |                  | MTI                    | Business Grants Po           | rtal -                       |                           | 43 User(s)     |

Note: e-Service is also known as digital service

Set Up & Assign Digital Service Access

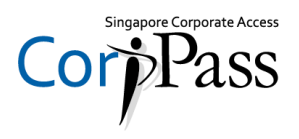

| Step 1-3 | Update details of the sele                                                             | cted digital servi                                        | ice.                    |
|----------|----------------------------------------------------------------------------------------|-----------------------------------------------------------|-------------------------|
| Step 4C  |                                                                                        |                                                           |                         |
| Step 5C  | Edit Entity's e-Service                                                                |                                                           |                         |
| Step 6C  | Edit e-Service Review & Submit                                                         |                                                           |                         |
| Step 7C  | Click 💽 to edit the details. For more information, con<br>* - denotes mandatory fields | tact the relevant agency.                                 |                         |
| Step 8C  | Govt<br>Agency e-Service                                                               | Additional Additional<br>Agency Details<br>Check Required | CPF<br>CPF e-Submission |
|          | CPF CPF e-Submission                                                                   | Ð                                                         | Role *                  |
|          |                                                                                        |                                                           | Editor                  |
|          |                                                                                        |                                                           | CSN *                   |
|          |                                                                                        |                                                           |                         |

Set Up & Assign Digital Service Access

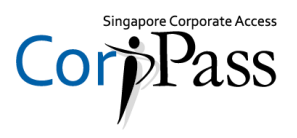

| Step 1-3 | Click 'Nevt'                                              |                                                           |                            |   |
|----------|-----------------------------------------------------------|-----------------------------------------------------------|----------------------------|---|
| Step 4C  |                                                           |                                                           |                            |   |
| Step 5C  | Click  to edit the details. For more information, contact | the relevant agency.                                      |                            |   |
| Step 6C  | Govt<br>Agency e-Service                                  | Additional Additional<br>Agency Details<br>Check Required | CPF<br>CPF e-Submission    |   |
| Step 7C  | CPF CPF e-Submission                                      | D                                                         | Role *                     | Û |
| Step 8C  |                                                           |                                                           | + Add New                  |   |
|          |                                                           |                                                           | CSN *<br>199901234N-PTE-01 | 1 |
|          |                                                           |                                                           | + Add New                  |   |
|          | 1 e-Service(s) Selected                                   |                                                           |                            |   |
|          |                                                           | Back                                                      |                            |   |

Set Up & Assign Digital Service Access

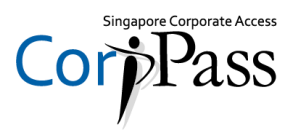

| Step 1-3 | Review details of the undated digital service. Click 'Submit'                                                                                             |
|----------|----------------------------------------------------------------------------------------------------|
| Step 4C  |                                                                                                    |
| Step 5C  | Home / Edit Entity's e-Service                                                                                                    |
| Step 6C  | Edit Entity's e-Service                                                                                                    |
| Step 7C  | Edit e-Service Review<br>details & Submit                                                                                                    |
| Step 8C  | Verify the details of your entity e-Service(s).<br>Changes made will be applied to users assigned the e-Service(s) and active Third Party authorisations. |
|          | Entity's e-Service(s)                                                                                                    |
|          | CPF CPF e-Submission<br>GSTN: Editor                                                                                                    |
|          | CSN 199901234N-PTE-01                                                                                                    |
|          | Back Submit <u>NOTE</u> : Once submitted, affected entity users and Third Party authorisation will be updated accordingly.                                |

Set Up & Assign Digital Service Access

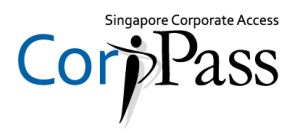

| Step 1-3<br>Step 4C | <ul> <li>A confirmation message will indicate that you have successfully edited<br/>details of the digital service(s) selected.</li> </ul> |                                             |                       |              |             |  |  |
|---------------------|----------------------------------------------------------------------------------------------------|---------------------------------------------|-----------------------|--------------|-------------|--|--|
| Step 5C             | Home                                                                                                    | My Account Users / Edit Entity's e-Services | e-Service Third Party | Advance Help | Log Out 🛎 🔍 |  |  |
| Step 6C<br>Step 7C  |                                                                                                    | You have edi<br>Third Party Entity(s)       | ted your entity's e-  | Service(s).  |             |  |  |
| Step 8C             |                                                                                                    |                                             | Return to Homepage    |              |             |  |  |
|                     |                                                                                                    |                                             |                       |              |             |  |  |
|                     |                                                                                                    |                                             |                       |              |             |  |  |

Set Up & Assign Digital Service Access

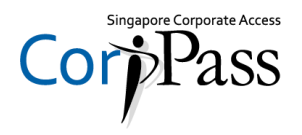

# - END -

Updated as of March 2018